# Módulo Integrado - Turmas de dependência

### Acessar o Portal do Docente.

2025/07/06 00:18

| i) sigaa                    | -teste.sig. <b>ifc.edu.br</b> /sig | aa/verMenuPrincipal        | .do                            |                               |                             | =                  | 110% ***                  | ⊠ ☆                         |
|-----------------------------|------------------------------------|----------------------------|--------------------------------|-------------------------------|-----------------------------|--------------------|---------------------------|-----------------------------|
| Técnico IFC 🏼 🕅 SIGAA I     | FC 🥼 SIPAC IFC                     |                            |                                |                               |                             |                    |                           |                             |
| IFC - SIGAA -               | Sistema Integrado                  | de Gestão de Ativio        | lades Acadêmicas               |                               | A+                          | A-   Ajud          | a?   Tempo de S           | Gessão: 01:00 SAIR          |
| JOSEFA<br>REITORIA ·        | (Deslogar) Alte                    | rar vínculo                | Semest                         | re atual: 2019.1              | 🎯 Módulos<br>嘴 Menu Docente | 🔥 Caixa P          | ostal 👌<br>senha          | Abrir Chamado               |
| MENU PRINCIP                | PAL                                |                            |                                |                               | PORTAI                      | S                  |                           |                             |
| 1                           | <u> </u>                           |                            | 2                              | <u>لا</u>                     |                             |                    | 8                         | ٤                           |
| Infantil                    | Fundamental                        | Médio                      | Técnico                        | Técnico Inte                  | Portal do D                 | ocente Port        | al do Discente            | Portal Coord.<br>Lato Sensu |
| 6                           | <b>—</b>                           | <b>i</b>                   | 1                              | 1                             | 8                           |                    | 8                         | 2                           |
| Graduação                   | Lato Sensu                         | Stricto Sensu              | Formação<br>Complementar       | Ações Acadêmica<br>Integradas | es Portal Co<br>Stricto So  | oord. Po<br>ensu o | ortal Coord.<br>Graduação | Portal Coord. Polo          |
|                             | 9                                  | *                          | 2                              | 2                             |                             |                    | 2                         | 2                           |
| Ensino a Distância          | Pesquisa                           | Extensão                   | Monitoria                      | Assistência ao<br>Estudante   | Portal do                   | Tutor              | Portal do<br>Professor    | CPDI                        |
| 2                           | 375                                | 2                          | 1                              | <b></b>                       |                             |                    | 5                         | <b>n</b> f                  |
| Ouvidoria                   | Ambientes Virtuais                 | Produção<br>Intelectual    | Biblioteca                     | Diplomas                      | Portal da R                 | teitoria R         | elatórios de<br>Gestão    | Portal do<br>Concedente de  |
|                             | 3                                  | ©                          | <u>b</u>                       |                               | ()                          |                    | 28                        |                             |
| Central de Estágios         | Residências em<br>Saúde            | Processo Seletivo          | NEE                            | Avaliação<br>Institucional    | Portal Co<br>Ensino R       | oord. Port<br>tede | tal do Familiar           |                             |
| <b>(</b> )                  |                                    | 5                          | IME                            | (P)                           |                             |                    |                           |                             |
| Administração do<br>Sistema | Prog. de Atual.<br>Pedagógica      | Relações<br>Internacionais | Instituto Metrópole<br>Digital | Ensino em Rede                |                             |                    |                           |                             |

Localizar entre as turmas do Técnico Integrado as de **Dependência** que serão identificadas como **TIND** após o nome do componente curricular.

Ao clicar no componente abrirá o Módulo Turma Virtual.

| JOSEFA                                      | (Deslogar) Alterar vínculo                                                          | Semestre               | atual: 2019.1    | 🧐 Módulos      | 🍏 Caixa Post                   | al 🏾 🏷 A                                                 | brir Cham |
|---------------------------------------------|-------------------------------------------------------------------------------------|------------------------|------------------|----------------|--------------------------------|----------------------------------------------------------|-----------|
| REITORIA                                    |                                                                                     |                        |                  | 📲 Menu Docente | Alterar ser                    | nha                                                      |           |
| 💡 Ensino 🚨 Che                              | efia 🍦 Pesquisa 🚿 Extensão 🔌 Ações                                                  | s Integradas 🚺 Convêi  | nios 🔝 Bibliot   | eca 🗾 Produção | Intelectual 🐞 Am               | bientes Virtuai                                          | s 🍓 Ou    |
| Não há notícia                              | s cadastradas.                                                                      |                        |                  |                | Minhas<br>Editar Dados do      | s Mensagens<br>Trocar Foto<br>Site Pessoal<br>do Docente | 5         |
| Minhas turmas n                             | O SEMESTRE                                                                          |                        |                  |                | Ver Agenda                     | das Turmas                                               |           |
| Componente Curr                             | icular                                                                              | Ch Total<br>/ CHD*     | Horário          | Alunos**       | Sua página pess                | oal do SIGAA:                                            |           |
| TÉCNICO INTEGR                              | RADO                                                                                |                        |                  |                | Acorro Externo                 |                                                          | -         |
| APA0249-3 - ADM                             | IINISTRAÇÃO RURAL - TO5 (ABERTA)                                                    |                        |                  |                | Periódicos                     | Memorandos                                               | 90        |
| 2019 Local: teste                           |                                                                                     | 90 / 90                | 7M345            | 0 / 30         | CAPES                          | Electoricos                                              | 324       |
| APA0249-3 - ADM                             | IINISTRAÇÃO RURAL - TIND (ABERTA)                                                   |                        |                  |                |                                | -                                                        |           |
| 2019 Local: teste                           |                                                                                     | 90 / 30                | 7M1              | 0 / 30         | Regulamento                    | dos Cursos de                                            | Gradua    |
| AIA1426-2 - MAT                             | EMÁTICA - TIND (ABERTA)                                                             |                        |                  |                | Caler                          | ndário Acadêm                                            | nico      |
| 2019 Local: Sala 10                         | 1                                                                                   | 90 / 18                | 7M2              | 1 / 10         | Curci                          | iddillo Acciden                                          | iico      |
| INA1441-2 - MAT                             | EMÁTICA - TTurma 1 (ABERTA)                                                         |                        |                  |                | Da                             | idos Pessoai                                             | 5         |
| 2019 Local: Sala 2                          |                                                                                     | 90 / 18                | 7M1              | 0/10           | Siape:                         |                                                          |           |
|                                             | Ver Agenda das                                                                      | Turmas   Grade de Hora | ários   Ver turi | mas anteriores | Categoria:                     | Docente                                                  |           |
| * Total de Ch Total<br>** Total de alunos r | da Disciplina / Sua carga horária dedicada na<br>natriculados / Capacidade da turma | turma ou subturma      |                  |                | Titulação:<br>Regime Trabalho: | DOUTORADO<br>Dedicação Exc                               | dusiva    |

Ao abrir o Módulo Turma Virtual, o docente deverá clicar em **configurar a sua turma**.

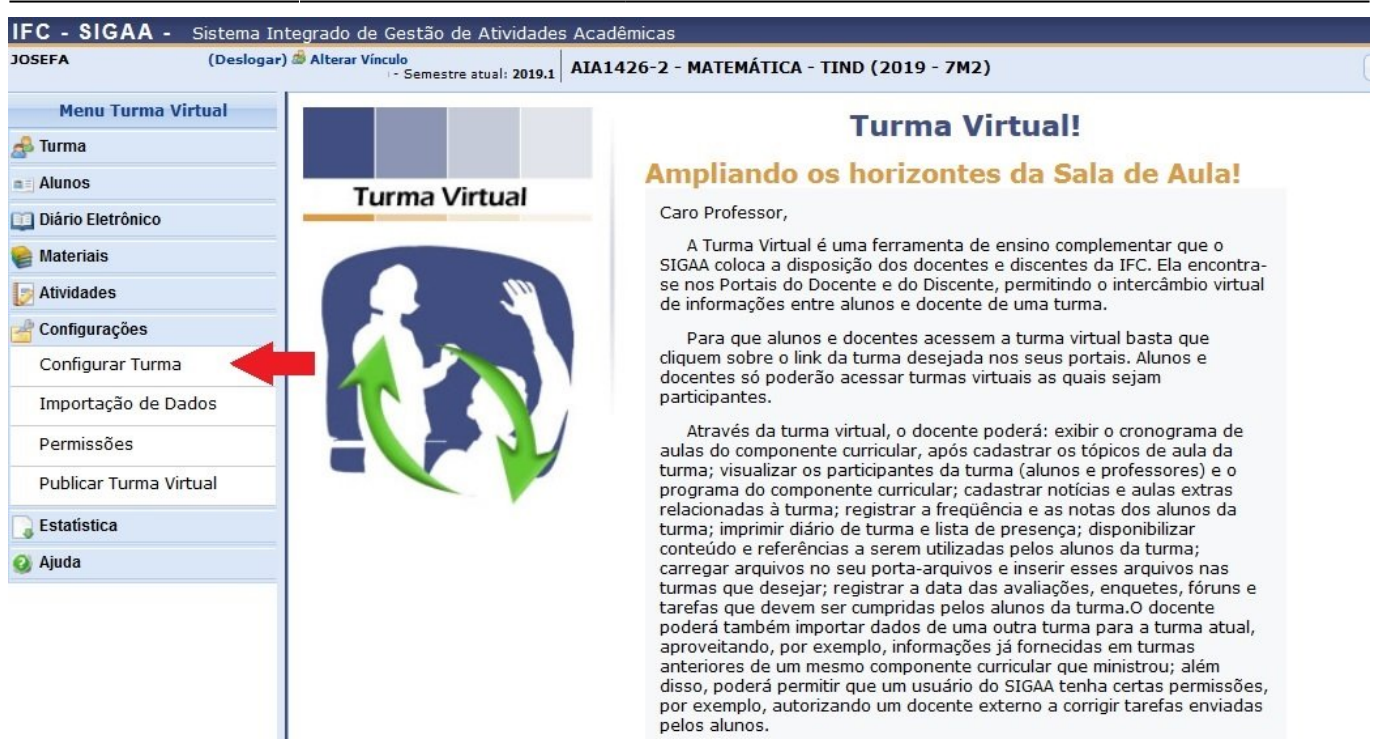

Cadastrar o tipo de média para as notas (ponderada, aritmética ou somatório) e deixar marcado o item **Exibir notas desmembradas no diario de classe**.

Após a configuração, clicar em Salvar.

| IFC - SIGAA - Sistema In | tegrado de Gestão de Atividades Acadêmicas                        |                                                                                                    | Ajuda? 19:41      |
|--------------------------|-------------------------------------------------------------------|----------------------------------------------------------------------------------------------------|-------------------|
| JOSEFA (Deslogar)        | Alterar Vínculo                                                   | 19 - 7M2)                                                                                                    | 🖍 Ativar Edição 🏦 |
| Menu Turma Virtual       |                                                                   | The second second secon |                   |
| Diário Eletrônico        |                                                                   | Tópicos em Lista Um tópico por página                                                                                                    |                   |
| 📦 Materiais              |                                                                   |                                                                                                    |                   |
| Atividades               | Alunos podem criar enquetes?                                      | © Sim                                                                                                    |                   |
| Configurações            | Alunos podem alterar o nome dos grupos?                           | Sim   Não                                                                                                    |                   |
| Importação de Dados      | Publicar no Portal dos Cursos Abertos?                            | Sim 💿 Não                                                                                                    |                   |
| Permissões               | No cadastro de avaliações, a média da Trimestre 1 será:           | Média ponderada das avaliações 💌                                                                                                    |                   |
| Publicar Turma Virtual   | No cadastro de avaliações, a média da Trimestre 2 será:           | Média ponderada das avaliações 💌                                                                                                    |                   |
| Estatistica              | No cadastro de avaliações, a média da Trimestre 3 será:           | Média ponderada das avaliações 💌                                                                                                    |                   |
| 🥥 Ajuda                  | Na listagem de notas, o aluno poderá ver:                         | Apenas a sua nota 💌                                                                                                    |                   |
|                          | Qual o tamanho máximo dos arquivos que os alunos podem<br>enviar? | 10 💌 MB                                                                                                    |                   |
|                          | Mostrar média da turma no relatório de notas?                     | © Sim                                                                                                    |                   |
|                          | Mostrar relatório de estatísticas de notas?                       | ● Sim ◎ Não                                                                                                    |                   |
|                          | Ocultar as notas dos alunos:                                      | 🔘 Sim 🔎 Não                                                                                                    |                   |
|                          | Bloquear Caixa de Entrada:                                        | © Sim                                                                                                    |                   |
|                          | Exibir notas desmembradas no diário de classe:                    |                                                                                                    |                   |
|                          | Salvar                                                            | Cancelar                                                                                                    |                   |

Caso a turma tenha sido cadastrada em um sábado o docente deverá cancelar a aula antes de registrar as aulas determinadas para a turma.

| -C - SIGAA - Sistema In  | tegrado de Gestão de Atividades ,               | Academi                                               | cas                            |                    |                                                                            |                               |                                       | _              | Aju        |
|--------------------------|-------------------------------------------------|-------------------------------------------------------|--------------------------------|--------------------|----------------------------------------------------------------------------|-------------------------------|---------------------------------------|----------------|------------|
| DSEFA (Deslogar)         | ) Alterar Vinculo<br>Semestre atual: 2019.1     | AIA1426                                               | -2 - MATEMÁ                    | ICA -              | FIND (2019 - 7M2)                                                          |                               |                                       | 🖌 At           | ivar Ediçâ |
| Menu Turma Virtual       |                                                 |                                                       |                                |                    |                                                                            |                               |                                       |                |            |
| Turma                    | LANÇAR FREQUÊNCIA                               | DA TI                                                 | JRMA —                         |                    |                                                                            |                               |                                       |                |            |
| Alunos                   |                                                 |                                                       |                                |                    |                                                                            |                               |                                       |                |            |
| Alunos Trancados         | Através deste recu<br>frequência do diário de d | urso é po<br>classe. Pa                               | ssível marcar<br>ara preencher | as pres<br>este fo | enças dos alunos da turma, preencl<br>rmulário, selecione um dia de aula r | hendo autom<br>nos calendário | aticamente a folh<br>os a esquerda e, | a de<br>em seo | juida,     |
| Gerenciar Grupos         | marque uma das opções                           | s na lista                                            | ao lado de ca                  | ta alun            | o, indicando se ele esteve presente<br>o minutos perdido corresponde a un  | e ou indicando                | o quantas aulas e                     | le pero        | leu<br>Ila |
| Lançar Frequência        | toda, basta clicar na ima                       | agem ao l                                             | lado da lista p                | ara mai            | car a falta.                                                               |                               |                                       | io a ac        |            |
| Lançar Freq. em Planilha | Fevereiro                                       | Fevereiro                                             |                                |                    |                                                                            |                               |                                       |                |            |
| Lançar Notas             | 3 4 5 6 7 8 9                                   | 1): Feriado 11: Aula Cancelada 11: Presencae lancadas |                                |                    |                                                                            |                               |                                       |                |            |
| Diário Eletrônico        | 10 11 12 13 14 15 16<br>17 18 19 20 21 22 23    |                                                       |                                | <u> </u>           | 🔏 : Marcar Presença 🍰 : Marcar A                                           | Ausência                      |                                       |                |            |
| Materiais                | 24 23 26 27 20                                  |                                                       |                                |                    |                                                                            |                               |                                       |                |            |
| Atividades               |                                                 |                                                       |                                |                    | Lista de Frequência - 16/02/                                               | 2019                          |                                       |                |            |
| Configurações            |                                                 | #                                                     | Matricula                      | Nor                | ne                                                                         |                               |                                       | 2              | -          |
| Estatística              |                                                 | 1                                                     | 2017 78                        | UZ                 | IEL                                                                        |                               | Presente 💌                            | 2              | 2          |
| 👌 Ajuda                  |                                                 |                                                       | Gravar Fred                    | ânciae             | Remover Frequências deste dia                                              | Cancelar Au                   | Ia ? Cancelar                         |                |            |
|                          |                                                 |                                                       | Uravai 11eq                    | iencias            | Remover rrequencias deste dia                                              |                               |                                       |                |            |
|                          |                                                 |                                                       |                                |                    |                                                                            |                               |                                       |                |            |
|                          |                                                 |                                                       |                                |                    |                                                                            |                               |                                       |                |            |

O sistema abrirá uma tela com os dados da aula a ser cancelada.

Marcar a turma referente a aula, deixar o item Visível marcado como **NÃO** e marcar o item **Cancelar Aula**.

Clique em Cadastrar.

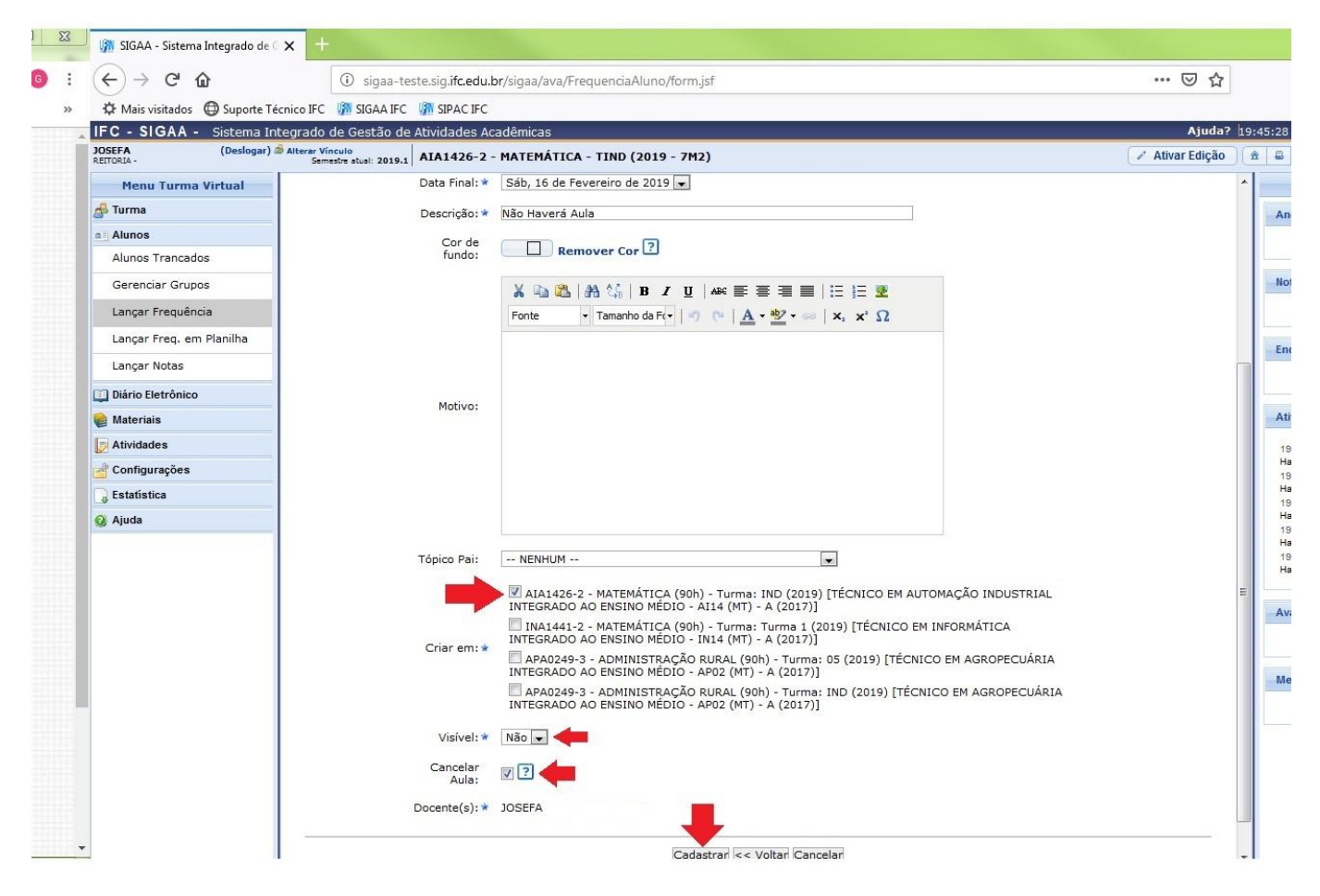

Caso as aulas aconteçam em horários não regulares aos da turma, criar aulas através do Menu Turma Virtual em **Turma → Registrar Aula de Ensino Individual**.

O sistema abrirá uma tela para o cadastro.

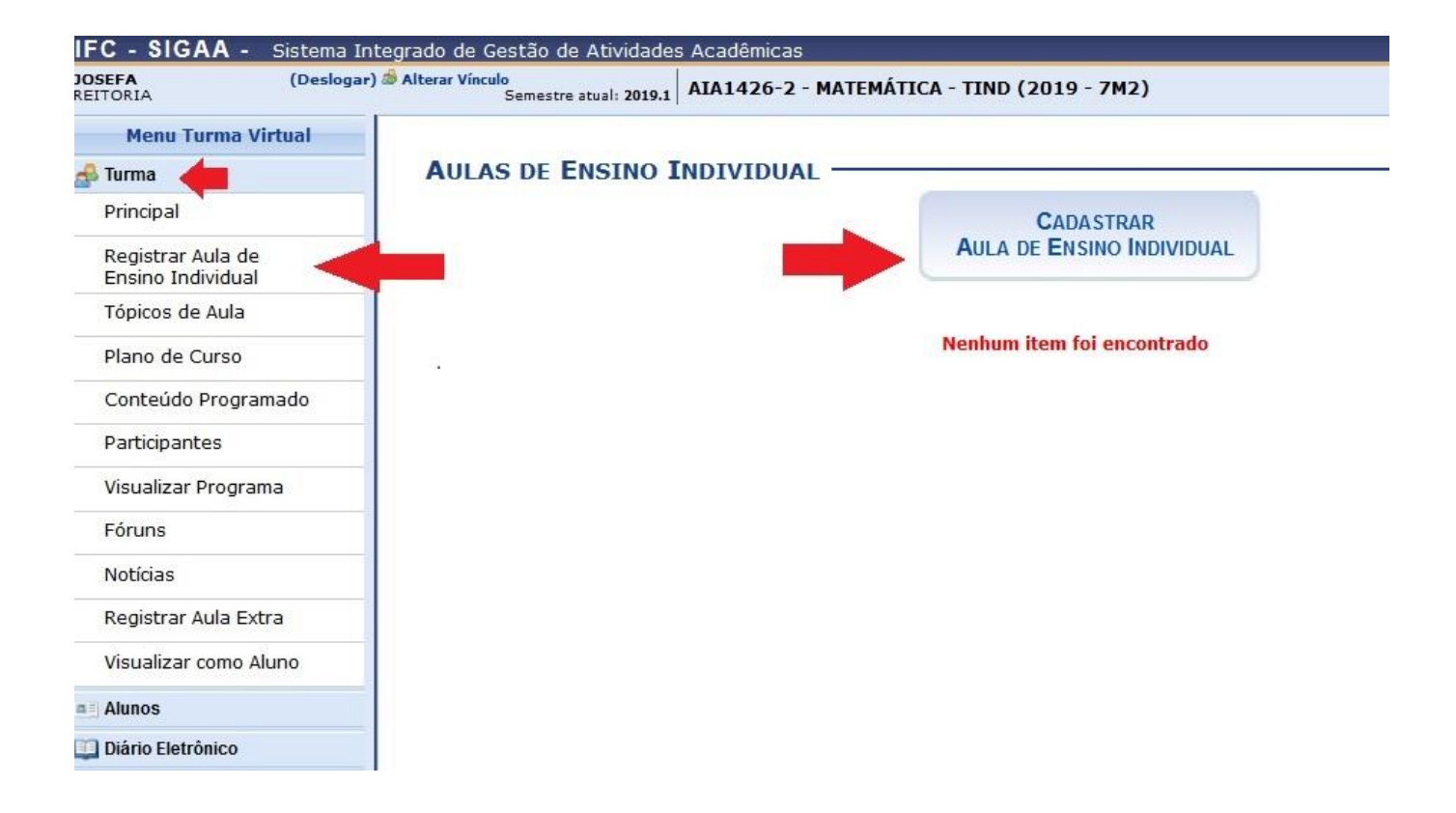

Cadastrar os dados da aula como **data, número de aulas, descrição** do tópico de aula, **observações** (incluídas as eventuais atividades não presenciais) e opte por notificar ou não os discentes da turma.

Após a inserção dos dados, clicar em Cadastrar.

| Principal<br>Registrar Aula de<br>Ensino Individual<br>Tópicos de Aula<br>Plano de Curso<br>Conteúdo Programado<br>Participantes<br>Visualizar Programa<br>Fóruns<br>Notícias<br>Registrar Aula Extra<br>Visualizar como Aluno<br>Alunos | Menu Turma Virtual<br>Turma           | Nova Aula de Ensino Indiv |                                                                                  |                    |
|----------------------------------------------------------------------------------------------------|---------------------------------------|---------------------------|----------------------------------------------------------------------------------|--------------------|
| Ensino Individual   Tópicos de Aula   Plano de Curso   Conteúdo Programado   Participantes   Visualizar Programa   Fóruns   Notíficas:   Registrar Aula Extra   Visualizar como Aluno   Alunos     Itens de Preenchimento Obrigatório    | Principal<br>Registrar Aula de        | Data: 🛊                   | 19/02/2019                                                                       |                    |
| Plano de Curso<br>Conteúdo Programado<br>Participantes<br>Visualizar Programa<br>Fóruns<br>Notificar:<br>Registrar Aula Extra<br>Visualizar como Aluno<br>Alunos                                                                         | Tópicos de Aula                       | Número de Aulas: *        | A Múmero de aulas de 50 minutos (importante para o lançamen<br>Sistemas Lineares | nto da freqüência) |
| Participantes Observações: Visualizar Programa Fóruns Notificas Registrar Aula Extra Visualizar como Aluno Alunos                                                                                                    | Plano de Curso<br>Conteúdo Programado |                           |                                                                                  |                    |
| Visualizar Programa   Fóruns   Notíficas   Registrar Aula Extra   Visualizar como Aluno   Alunos                                                                                                    | Participantes                         | Observações:              |                                                                                  |                    |
| Registrar Aula Extra     Cadastrar     Itens de Preenchimento Obrigatório     << Voltar Cancelar                                                                                                    | Visualizar Programa<br>Fóruns         | Notificar:                |                                                                                  | 11                 |
| Visualizar como Aluno<br>Alunos                                                                                                    | Registrar Aula Extra                  | Cadastrar                 | <ul> <li>Itens de Preenchimento Obrigatório</li> </ul>                           | << Voltar Cancelar |
|                                                                                                    | Visualizar como Aluno<br>Alunos       |                           |                                                                                  |                    |

O sistema registrará a aula e apresentará o tópico devidamente cadastrado na próxima tela.

| IFC - SIGAA - Sistema Ir               | tegrado de Gestao de Atividades Academicas                                           | Ajuua              | 19 |
|----------------------------------------|--------------------------------------------------------------------------------------|--------------------|----|
| OSEFA (Deslogar<br>REITORL .           | Alterar Vínculo<br>Semestre atual: 2019.1 AIA1426-2 - MATEMÁTICA - TIND (2019 - 7M2) | Ativar Edição      | )( |
| Menu Turma Virtual                     | Aula de Ensino Individual cadastrada com sucesso.                                    |                    |    |
| Principal                              | <ul> <li>Tópico de Aula cadastrado com sucesso.</li> </ul>                           |                    |    |
| Registrar Aula de<br>Ensino Individual | Não Haverá Aula (16/02/2019) 😪                                                       | (x) fechar mensage | ns |
| Tópicos de Aula                        |                                                                                      |                    |    |
| Plano de Curso                         | Sistemas Lineares - Aula de Ensino Individual (10/02/2010 - 10/02/2010)              |                    |    |
| Conteúdo Programado                    | Aula de Ensino Individual.                                                           |                    |    |
| Participantes                          |                                                                                      |                    |    |
| Visualizar Programa                    |                                                                                      |                    |    |
| Fóruns                                 |                                                                                      |                    |    |
| Notícias                               |                                                                                      |                    |    |
| Registrar Aula Extra                   |                                                                                      |                    |    |
| Visualizar como Aluno                  |                                                                                      |                    |    |
| Alunos                                 |                                                                                      |                    |    |
| Diário Eletrônico                      |                                                                                      |                    |    |
| Materiais                              |                                                                                      |                    |    |
| Atividades                             |                                                                                      |                    |    |
| Configurações                          |                                                                                      |                    |    |
| Estatistica                            |                                                                                      |                    |    |
| j Ajuda                                |                                                                                      |                    |    |
| Atençã                                 | •<br>•••! O docente poderá optar por cadastrar todas as suas aulas de uma            | a única vez        |    |

#### ou ir cadastrando conforme as suas aulas forem sendo programadas.

Após o cadastro da aula é possível registrar a frequência através da seguinte funcionalidade:

## Menu Turma → Virtual Alunos → Lançar Frequência

O sistema abrirá a tela com o calendário de aulas. Clicar sobre o dia que pretende registrar a aula e marcar as eventuais faltas dos discentes.

#### Clicar em Gravar Frequências.

| OSEFA (Deslogar)<br>EITORIA                                                   | Alterar Vinculo<br>Semestre atual: 2019.1                                                                                                    | AIA1426-                                                                                                    | 2 - MATEMÁTI                                                                                  | CA - TIND (2019 - 7M2                                                                                                    | !)                                                                                                    |                                                                                  | 🖌 Ativ                                   | ar Edição        |  |
|-------------------------------------------------------------------------------|----------------------------------------------------------------------------------------------------|----------------------------------------------------------------------------------------------------|-----------------------------------------------------------------------------------------------|----------------------------------------------------------------------------------------------------|----------------------------------------------------------------------------------------------------|----------------------------------------------------------------------------------|------------------------------------------|------------------|--|
| Menu Turma Virtual                                                            | Lançar frequênci/                                                                                                    | A DA TU                                                                                                    | RMA                                                                                           |                                                                                                    |                                                                                                    |                                                                                  |                                          |                  |  |
| Alunos Trancados<br>Alunos Trancados<br>Gerenciar Grupos<br>Lançar Frequência | Através deste rec<br>frequência do diário de<br>marque uma das opçõe<br>no dia selecionado. Ler<br>toda, basta clicar na im                                                                                                    | curso é pos<br>e classe. Pa<br>es na lista a<br>mbrando qu<br>nagem ao la                                                            | sível marcar as<br>ra preencher es<br>ao lado de cada<br>ue cada horário<br>ado da lista para | presenças dos alunos d<br>te formulário, selecione<br>aluno, indicando se ele<br>de 50 minutos perdido o<br>a marcar a falta. | la turma, preenchendo autom<br>um dia de aula nos calendáric<br>esteve presente ou indicando<br>corresponde a uma falta. Se o | aticamente a folh<br>os a esquerda e,<br>o quantas aulas e<br>aluno tiver faltac | a de<br>em segu<br>le perde<br>lo a aula | uida,<br>eu<br>a |  |
| Lançar Freq. em Planilha<br>Lançar Notas<br>Diário Eletrônico                 | Fevereiro           D         S         T         Q         Q         S         S           3         4         5         6         7         8         9           10         11         12         13         14         15         16           10         20         21         22         23         24         25         26         27         28 | Legendas:          1: Feriado       1: Aula Cancelada       1: Presenças lançadas         3: Marcar Presença       : Marcar Ausência |                                                                                               |                                                                                                    |                                                                                                    |                                                                                  |                                          |                  |  |
| Materiais<br>Atividades                                                       |                                                                                                    |                                                                                                    |                                                                                               | Lista de Frequ                                                                                                    | ência - 19/02/2019                                                                                                    |                                                                                  |                                          |                  |  |
| Configurações                                                                 | T                                                                                                    | #                                                                                                    | Matrícula                                                                                     | Nome                                                                                                    |                                                                                                    | +                                                                                | 2                                        | 2                |  |
| Estatistica                                                                   |                                                                                                    | 1                                                                                                    | 2017 78                                                                                       | UZIEL                                                                                                    |                                                                                                    | Presente 💌                                                                       | 2                                        | 2                |  |
| ) Ajuda                                                                       |                                                                                                    |                                                                                                    | Gravar Frequê                                                                                 | ncias Remover Frequê                                                                                                    | ncias deste dia Cancelar Au                                                                                                   | la ? Cancelar                                                                    |                                          |                  |  |

Para cadastrar as notas o docente deverá usar a funcionalidade:

# Menu Turma Virtual → Alunos → Lançar Notas

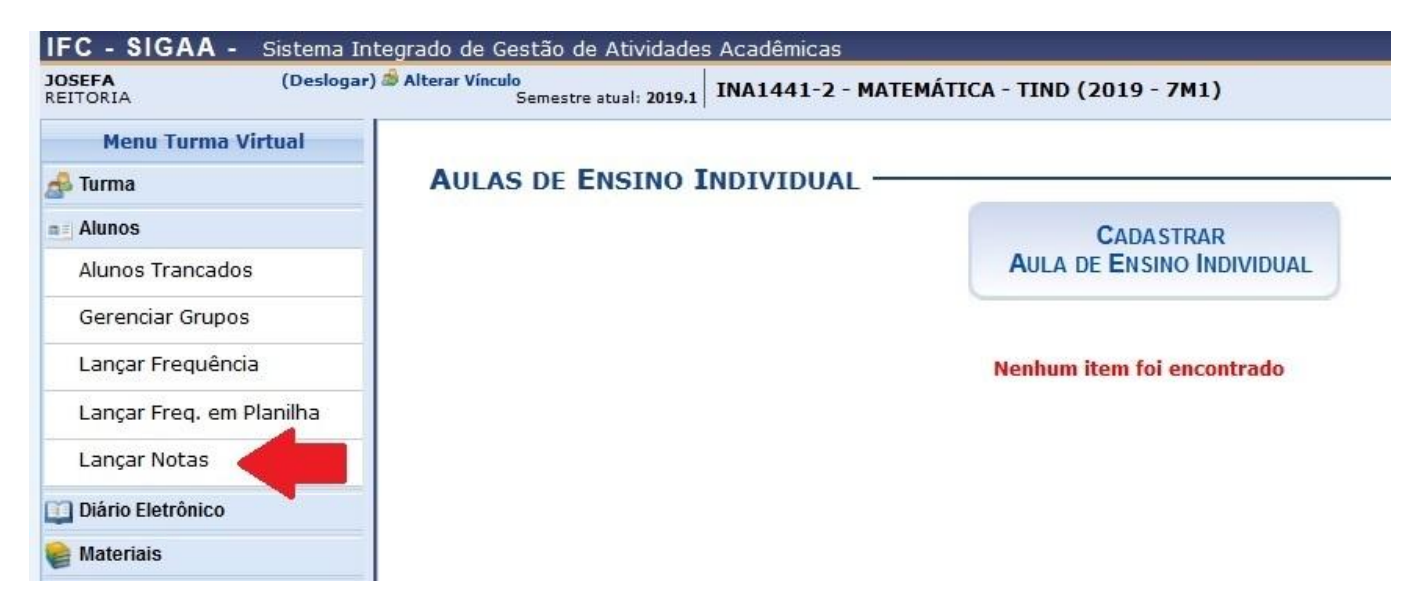

O diário de classe permanecerá dividido por trimestre. O docente poderá lançar as avaliações distribuídas pelos 3 trimestres ou optar por desmembrar o 1o trimestre, lançar as atividades e repetir a média nos outros dois trimestres.

Sem o ajuste o sistema não carregará os registros para o campo **Faltas** e todos os alunos ficarão com 100% de frequência em seus históricos escolares.

| IFC - SIGAA - Siste                                                                                                    | ma Integrado de i                                                                       | Gestão de At                                                       | ividades A                                              | cadêmicas                                                     |                                                 |                                                              |                                               |                                         |                                      |                                   | A+ A-                      | Ajuda?                      | Tempo de  | Sessão: 01:     | 00 <b>SAI</b> |
|----------------------------------------------------------------------------------------------------|-----------------------------------------------------------------------------------------|--------------------------------------------------------------------|---------------------------------------------------------|---------------------------------------------------------------|-------------------------------------------------|--------------------------------------------------------------|-----------------------------------------------|-----------------------------------------|--------------------------------------|-----------------------------------|----------------------------|-----------------------------|-----------|-----------------|---------------|
| JOSEFA (                                                                                                    | Deslogar) Alterar v                                                                     | rínculo                                                            |                                                         | Semest                                                        | re atual: 20                                    | 019.1                                                        |                                               |                                         | 9                                    | Módulos                           | C                          | 🖇 Caixa Post                | al 👌      | 🖉 Abrir Cha     | amado         |
| REITORIA                                                                                                    |                                                                                         |                                                                    |                                                         |                                                               |                                                 |                                                              |                                               |                                         | -0                                   | Menu Docent                       | e 💡                        | Alterar ser                 | ıha       |                 |               |
| urma Virtual > Cada                                                                                                    | ASTRO DE NOTAS                                                                          | ;                                                                  |                                                         |                                                               |                                                 |                                                              |                                               |                                         |                                      |                                   |                            |                             |           |                 |               |
| IA1426-2 - MATEM                                                                                                    | ÁTICA (90h) -                                                                           | Turma: IN                                                          | ID (2019                                                | ) [TÉCNIC                                                     | O EM AU                                         | JTOMAÇÃO                                                     | ) INDUS                                       | TRIAL I                                 | NTEGRA                               | DO AO E                           | NSINO                      | MÉDIO -                     | AI14 (M   | IT) - A (       | 2017)         |
| <ul> <li>Digite as notas das unid</li> <li>O campo faltas deve ser</li> <li>As notas das unidades r</li> <li>Clique em Salvar para gr</li> </ul> | ades utilizando vír<br>• preenchido com o<br>1ão vão para o hist<br>ravar as notas inse | gula para sep<br>número de fa<br>:órico do alun<br>aridas e contir | oarar a cas<br>altas do alu<br>o, no enta<br>nuá-las po | a decimal.<br>uno durante o<br>nto, aparecem<br>steriormente. | período le<br>1 em seu p                        | tivo.<br>ortal.                                              |                                               |                                         |                                      |                                   |                            |                             |           |                 |               |
|                                                                                                    | Ao salvar as no<br>clique <b>aqui</b> e ma<br>Quando as nota                            | tas, elas serã<br>a <b>Sim</b> na<br>as forem salva                | io divulgac<br>opção <b>Oci</b><br>is os disce          | las aos alunos<br>u <b>ltar as notas</b><br>ntes podem se     | s. É possív<br><b>dos aluno</b><br>er notificad | el ocultar as r<br><b>s</b> , ou clique no<br>los por e-mail | notas salv<br>o botão <b>S</b> a<br>através d | as dos alu<br>Ilvar e Ocu<br>o botão No | nos ao cor<br>ultar.<br>otificar dis | nfigurar a tu<br><b>centes</b> .  | ırma virtı                 | ual. Para isso              | 0,        |                 |               |
|                                                                                                    | -                                                                                       |                                                                    | Ļ                                                       | ()<br>Voltar                                                  | Imair                                           | 5alvar                                                       | Salvar e<br>Ocultar                           | Finaliz<br>(Consoli                     | ar<br>dar)                           |                                   |                            |                             |           |                 | L             |
| • Matrícula Nome                                                                                                    | o<br>Trimestre<br>1                                                                     | Trimestre 1<br>Reavaliação                                         | O<br>Trimestre<br>2                                     | Trimestre 2<br>Reavaliação                                    | O<br>Trimestre<br>3                             | Trimestre 3<br>Reavaliação                                   | Exame<br>Final                                | Trimestre<br>1 - Média<br>Parcial       | Trimestre<br>2 - Média<br>Parcial    | Trimestre<br>3 - Média<br>Parcial | Media<br>Parcial<br>Final; | Nota<br>Necessária<br>Exame | Resultado | Faltas<br>Calc. | Falta         |
| 1 2017 78 UZIEL                                                                                                    |                                                                                         |                                                                    |                                                         |                                                               |                                                 |                                                              |                                               | NaN                                     | NaN                                  | NaN                               | NaN                        | 0                           |           | 0 =             | ⇒ 0           |
| RESU                                                                                                    | mo das Situaçõ                                                                          | ES                                                                 | _                                                       |                                                               |                                                 |                                                              |                                               |                                         |                                      |                                   |                            |                             |           |                 |               |
| lunos Aprovados:                                                                                                    |                                                                                         |                                                                    | 0                                                       | 9                                                             | <b>\$</b>                                       |                                                              | 1                                             |                                         |                                      |                                   |                            |                             |           |                 |               |
| lunos Em Recuperação:                                                                                                    |                                                                                         |                                                                    | 0                                                       | voltar                                                        | Imprimin                                        | Salvar                                                       | Oculta                                        | r (Conso                                | izar<br>lidar)                       |                                   |                            |                             |           |                 |               |
| Alunos Reprovados:                                                                                                    |                                                                                         |                                                                    | 0                                                       |                                                               |                                                 |                                                              |                                               |                                         |                                      |                                   |                            |                             |           |                 |               |

Depois do diário totalmente encerrado, clicar em Finalizar (Consolidar).

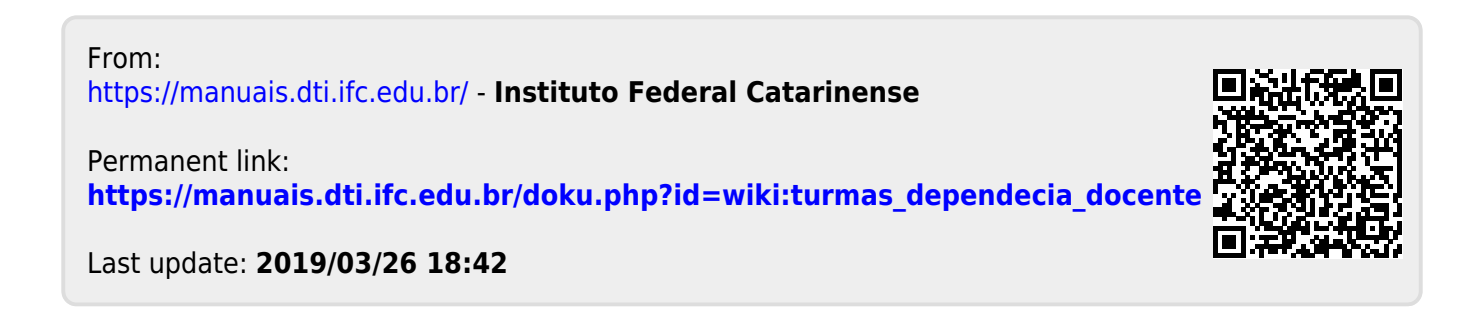